## Setting Up Your CoC Builds Application in Esnaps

- Log in to esnaps: <u>https://esnaps.hud.gov/grantium/frontOffice.jsf</u> If you do not have an esnaps account, you can create your profile and account from the home page. Here is a step by step for setting up your account: <u>https://files.hudexchange.info/resources/documents/Create-an-e-snaps-User-</u><u>Profile.pdf</u>
- 2. Make sure your Applicant Profile is updated by clicking the Applicants link on the left hand side: <u>https://files.hudexchange.info/resources/documents/Updating-the-Applicant-Profile.pdf</u>

| C Front Office                       |                                                                                                 |
|--------------------------------------|-------------------------------------------------------------------------------------------------|
| Front Office Portal                  |                                                                                                 |
| Profile                              | You are accessing a U.S. Government information system. System usage may be monitored, recordec |
| My Account                           | indicates consent to monitoring and recording.                                                  |
| Change Password                      |                                                                                                 |
| ô Workspace                          |                                                                                                 |
| Applicants                           |                                                                                                 |
| Funding Opportunity<br>Registrations |                                                                                                 |
| Projects                             |                                                                                                 |
| Submissions                          |                                                                                                 |
| Contact Us                           |                                                                                                 |

3. Once your applicant profile is updated, click Funding Opportunity Registrations

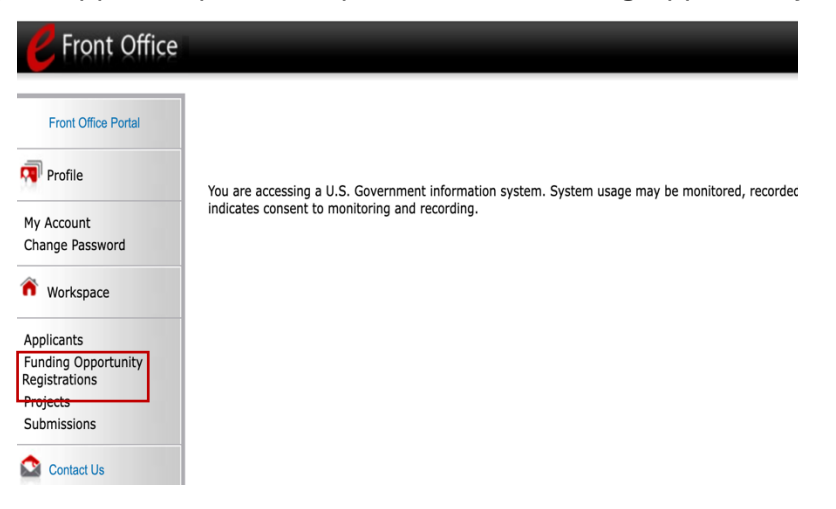

4. Click the register icon next to the "CoCBuilds Project Application FY 2025" Funding opportunity. It will ask you if you are sure you wish to register, you should say yes

| Applicant: Esse | x County Division                                                                                                    | of Community Action (071758903a)         |                                                                   |                                                                                                    |                                                                                                    |
|-----------------|----------------------------------------------------------------------------------------------------|------------------------------------------|-------------------------------------------------------------------|----------------------------------------------------------------------------------------------------|----------------------------------------------------------------------------------------------------|
|                 |                                                                                                    | Fundir                                   | ng Opportunity Registrations                                      |                                                                                                    |                                                                                                    |
| Register        | View                                                                                                    | Funding Opportunity Name 🕈               | Applicants Registered                                             | Start Date                                                                                                    | End Date                                                                                                    |
| 5               |                                                                                                    | CoCBuilds Project Application FY 2025    | 2                                                                 | Apr 24, 2025                                                                                                    | Dec 31, 2029                                                                                                    |
| -               |                                                                                                    | CoC Registration and Application FY 2025 | 1                                                                 | Jan 17, 2025                                                                                                    | Dec 31, 2026                                                                                                    |
| 5               |                                                                                                    | YHDP New Project Application FY2022      | 0                                                                 | Feb 6, 2024                                                                                                    | Apr 30, 2026                                                                                                    |
| 5               |                                                                                                    | YHDP New Project Application FY2023      | 0                                                                 | Feb 6, 2025                                                                                                    | Apr 30, 2027                                                                                                    |
| 5               |                                                                                                    | YHDP Planning Project Application FY2021 | 0                                                                 | Jan 11, 2021                                                                                                    | Dec 31, 2025                                                                                                    |
| 5               |                                                                                                    | YHDP Planning Project Application FY2022 | 0                                                                 | Feb 6, 2024                                                                                                    | Dec 31, 2026                                                                                                    |
| F               |                                                                                                    | YHDP Planning Project Application FY2023 | 0                                                                 | Dec 20, 2024                                                                                                    | Dec 31, 2027                                                                                                    |
|                 | Applicant: Esse<br>Registre<br>2<br>2<br>2<br>2<br>2<br>2<br>2<br>2<br>2<br>2<br>2<br>2<br>2<br>2<br>2<br>2<br>2<br>2<br>2 | Applicant: Essex County Division         | Applicant: Essex County Division of Community Action (071758903a) | View Funding Opportunity Registrations   Image: County Division of Community Action (071758903a) Image: County Division of Community Action (071758903a)   Image: County Division of Community Action (071758903a) Image: County Division Project Application Strategistration   Image: County Division of Community Action (071758903a) Image: County Division Project Application Strategistration   Image: County Division of Community Action (071758903a) Image: County Division Strategistration   Image: County Division Action Application FY 2025 Image: County Division Action Application FY 2025 Image: County Division Action Application FY 2023   Image: County Division Action Application FY 2021 Image: County Division Action Action Strategister Strategister Action Action Strategister Strategister | View Funding Opportunity Name* Applicants Registered Start Date   Image: Start Date 0 0 0 0 0 0 0 0 0 0 0 0 0 0 0 0 0 0 0 0 0 0 0 0 0 0 0 0 0 0 0 0 0 0 0 0 0 0 0 0 0 0 0 0 0 0 0 0 0 0 0 0 0 0 0 0 0 0 0 0 0 0 0 0 0 0 0 0 0 0 0 0 0 0 0 0 0 0 0 0 0 0 0 0 0 0 0 0 0 0 0 0 0 0 0 0 0 0 0 0 0 0 0 0 0 0 0 0 0 </td |

5. Once registered, click Projects on the left hand side

| <b>C</b> Front Office                                                         |                                                                                                 |
|-------------------------------------------------------------------------------|-------------------------------------------------------------------------------------------------|
| Front Office Portal                                                           |                                                                                                 |
| 🔊 Profile                                                                     | You are accessing a U.S. Government information system. System usage may be monitored, recorded |
| My Account<br>Change Password                                                 | indicates consent to monitoring and recording.                                                  |
| ô Workspace                                                                   |                                                                                                 |
| Applicants<br>Funding Opportunity<br>Registrations<br>Projects<br>Submissions |                                                                                                 |

6. At the top, click the dropdown next to Funding Opportunity Name and select CoCBuilds Project Application FY 2025

| <b>P</b> Front Office                |                 |                                                    |                 |                 |                                                             |                              | 1                          | MonarchEssex 🦿 🗔 | gout 🦲 Help |
|--------------------------------------|-----------------|----------------------------------------------------|-----------------|-----------------|-------------------------------------------------------------|------------------------------|----------------------------|------------------|-------------|
| Front Office Portal                  | Applicant: Esse | x County Division of Community Action (071758903a) |                 |                 |                                                             |                              |                            |                  |             |
| -                                    | -               |                                                    |                 | Proje           | ects                                                        |                              |                            |                  |             |
| Profile                              |                 |                                                    |                 | Project Status: | Open Projects 🔹                                             |                              |                            |                  |             |
| My Account<br>Change Password        |                 |                                                    | Funding Opp     | ortunity Name:  | All Funding Opportunities                                   |                              |                            |                  |             |
| Workspace                            | Edit            | Project Name 🕇                                     | Project Number  | Funding Opp     | CoCBuilds Project Application                               | n FY 2025                    |                            | Applicant Number | Step Status |
| Applicants                           | Q               | Almost Home III                                    | 084179          | CoC Full Ann    | CoC Full Annual Performance<br>CoC Planning Project Applica | e Report<br>ation FY2012     | ision of Community Action  | 071758903a       | In Progress |
| Funding Opportunity<br>Registrations | Q               | Almost Home III                                    | NJ0258C2F041001 | Exhibit 2 FY2   | CoC Planning Project Applica                                | ation FY2013                 | ision of Community Action  | 071758903a       | In Progress |
| Projects<br>Submissions              | Q               | Almost Home III                                    | NJ0258C2F041102 | Exhibit 2 FY2   | CoC Planning Project Applica                                | ation FY2014<br>ation FY2015 | ision of Community Action  | 071758903a       | In Progress |
| Contact Us                           | Q               | Almost Home III                                    | NJ0258L2F041203 | Renewal Proj    | CoC Planning Project Applica                                | ation FY2016                 | ision of Community Action  | 071758903a       | In Progress |
|                                      | Q               | Almost Home III                                    | NJ0258L2F041304 | Renewal Proj    | ect Application FY2013                                      | Essex County Di              | vision of Community Action | 071758903a       | In Progress |
|                                      | Q               | Almost Home III                                    | NJ0258L2F041405 | Renewal Proj    | ect Application FY2014                                      | Essex County Di              | vision of Community Action | 071758903a       | In Progress |
|                                      | Q               | Almost Home III 2015                               | NJ0258L2F041506 | Renewal Proj    | ect Application FY2015                                      | Essex County Di              | vision of Community Action | 071758903a       | In Progress |
|                                      | Q               | CoC Planning 2019                                  | NJ0605L2F041900 | CoC Planning    | Project Application FY2019                                  | Essex County Di              | vision of Community Action | 071758903a       | In Progress |
|                                      | Q               | CoC Planning Project                               | NJ0447L2F041400 | CoC Planning    | Project Application FY2014                                  | Essex County Di              | vision of Community Action | 071758903a       | In Progress |
|                                      | Q               | CoC Planning Project 2013                          | 093587          | CoC Planning    | Project Application FY2013                                  | Essex County Di              | vision of Community Action | 071758903a       | In Progress |
|                                      | Q               | CoC Planning Project 2015                          | NJ0473L2F041500 | CoC Planning    | Project Application FY2015                                  | Essex County Di              | vision of Community Action | 071758903a       | In Progress |
|                                      | Q               | CoC Planning Project 2016                          | NJ0505L2F041600 | CoC Planning    | Project Application FY2016                                  | Essex County Di              | vision of Community Action | 071758903a       | In Progress |
|                                      | <b>⊙</b>        | CoC Planning Project Application FY 2021           | NJ0651L2F042100 | CoC Planning    | Project Application FY2021                                  | Essex County Di              | vision of Community Action | 071758903a       | In Progress |

7. When the page refreshes, click the icon at the top left to add your project application. Add your project name and hit save.

| <b>Pront Office</b>                  |        |                                                                 |                          |                             |                                       |                                           | 🦺 MonarchEssex   | Cogout   | e Help |  |  |
|--------------------------------------|--------|-----------------------------------------------------------------|--------------------------|-----------------------------|---------------------------------------|-------------------------------------------|------------------|----------|--------|--|--|
| Front Office Portal                  | Applic | cant: Esse                                                      | x County Division of Con | nmunity Action (071758903a) | *                                     |                                           |                  |          |        |  |  |
|                                      |        |                                                                 |                          |                             | Projects                              |                                           |                  |          |        |  |  |
| 👎 Profile                            |        |                                                                 |                          |                             | Project Status: Open                  | Projects -                                |                  |          |        |  |  |
| My Account<br>Change Password        |        | Funding Opportunity Name: CoCBuilds Project Application FY 2025 |                          |                             |                                       |                                           |                  |          |        |  |  |
| Morkenace                            |        |                                                                 |                          |                             |                                       |                                           |                  |          |        |  |  |
| Workspace                            |        | Edit                                                            | Project Name             | Project Number              | Funding Opportunity Name              | Applicant Name                            | Applicant Number | Step Sta | atus   |  |  |
| Applicants                           |        | Q                                                               | Test CoC Builds          | 225622                      | CoCBuilds Project Application FY 2025 | Essex County Division of Community Action | 071758903a       | In Progr | ess    |  |  |
| Funding Opportunity<br>Registrations |        |                                                                 |                          |                             |                                       |                                           |                  |          |        |  |  |
| Projects<br>Submissions              |        |                                                                 |                          |                             |                                       |                                           |                  |          |        |  |  |

8. Once your project has been created, you can access the application, by clicking Submissions on the left hand side

| <b>C</b> Front Office                |                                                                                                 |
|--------------------------------------|-------------------------------------------------------------------------------------------------|
| Front Office Portal                  |                                                                                                 |
| Profile                              | You are accessing a U.S. Government information system. System usage may be monitored, recorded |
| My Account<br>Change Password        | indicates consent to monitoring and recording.                                                  |
| ô Workspace                          |                                                                                                 |
| Applicants                           |                                                                                                 |
| Funding Opportunity<br>Registrations |                                                                                                 |
| Projects<br>Submissions              |                                                                                                 |
| Contact Us                           |                                                                                                 |

9. Click on the orange folder next to your project name to open up and complete the application

| ont Office    |                  |                                  |                                                                                |                            |              |                   | 🦺 Monarc | hEssex 🥐 Logout |
|---------------|------------------|----------------------------------|--------------------------------------------------------------------------------|----------------------------|--------------|-------------------|----------|-----------------|
| ffice Portal  | Applicant: Es    | ssex County Division of Comm     | unity Action (071758903a)                                                      |                            |              |                   |          |                 |
|               |                  |                                  |                                                                                | Submission                 | s            |                   |          |                 |
|               | [Hide Filters] [ | <u>Clear Filters]</u>            |                                                                                |                            |              |                   |          |                 |
| t             |                  |                                  | Ар                                                                             | plicant Project Name: Test | CoC Builds   | •                 | •        |                 |
| ssword        |                  |                                  |                                                                                | Date Submitted: On         | •            |                   |          |                 |
| pace          |                  |                                  |                                                                                | Project Status: All P      | ojects 🔹     |                   |          |                 |
| an anti-miter |                  |                                  |                                                                                | Submission Version: Lates  | t Version 👻  |                   |          |                 |
| ins           |                  |                                  |                                                                                | Associate Type: All        | -            |                   |          |                 |
| ons           |                  |                                  |                                                                                |                            |              |                   |          |                 |
| t Us          |                  |                                  |                                                                                | Filter                     |              |                   |          |                 |
|               |                  |                                  |                                                                                |                            |              |                   |          |                 |
|               |                  | 1                                |                                                                                |                            |              |                   |          |                 |
|               | Actions          | Project Name 🕈<br>Project Number | Funding Opportunity Name<br>Step Name                                          | Start Date                 | End Date     | Associate Type    | Version  | Date Submitted  |
|               | 8                | Test CoC Builds<br>225622        | CoCBuilds Project Application FY 2025<br>CoCBuilds Project Application FY 2025 | Apr 24, 2025               | Jun 30, 2025 | Primary Applicant | 1        |                 |
|               |                  |                                  |                                                                                | 14 ×4 <b>1</b> 10          | PI           |                   |          |                 |

Grantium

'age Generation Time: 0.752s